1. Open your Moodle Course Page and Click on Settings and Turn Editing On.

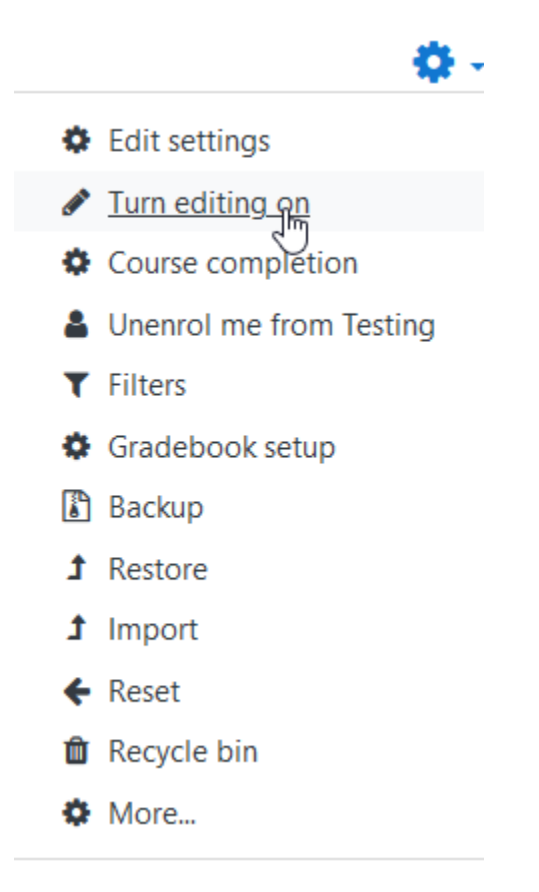

2. Click on Add an Activity or Resource

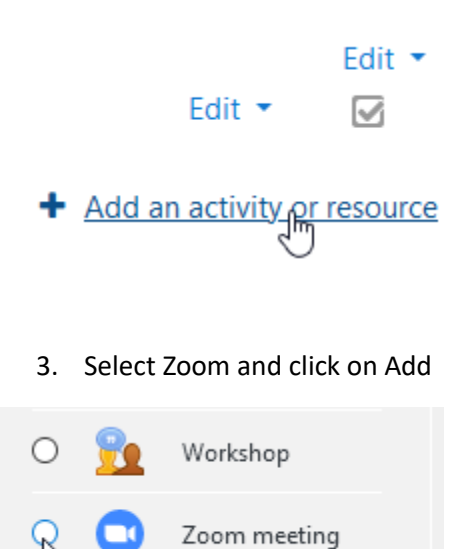

4. Type in a Title, Description and Schedule the Date, Time @ Duration.

| Live Class - Te | st for CAAS |              |  |
|-----------------|-------------|--------------|--|
| ₽ A•            | B I 🐗       | <u>କ୍ଟ</u> ୍ |  |
| Live Class - Te | st for CAAS |              |  |
|                 |             |              |  |
|                 |             |              |  |
|                 |             |              |  |
|                 |             |              |  |

Display description on course page 📀

| 2 | \$ | May   | \$ | 2021 | \$ | 12 🗢 | 45 \$ | ÷ | Ĥ |
|---|----|-------|----|------|----|------|-------|---|---|
| 1 | ]  | hours | ¢  |      |    |      |       |   |   |

5. Make a note of the password and Disable Waiting Room.

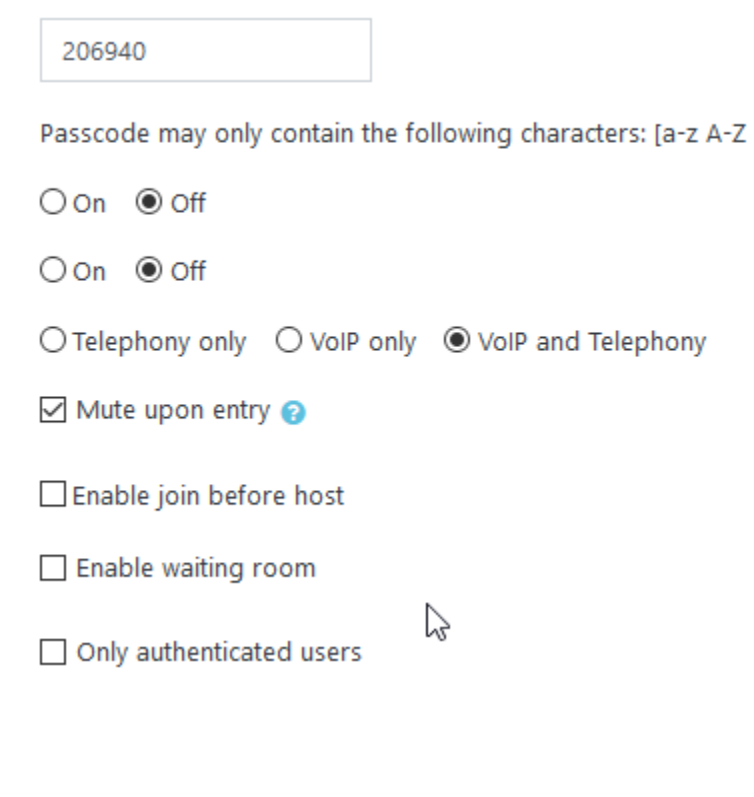

6. Click Save and Return to Course

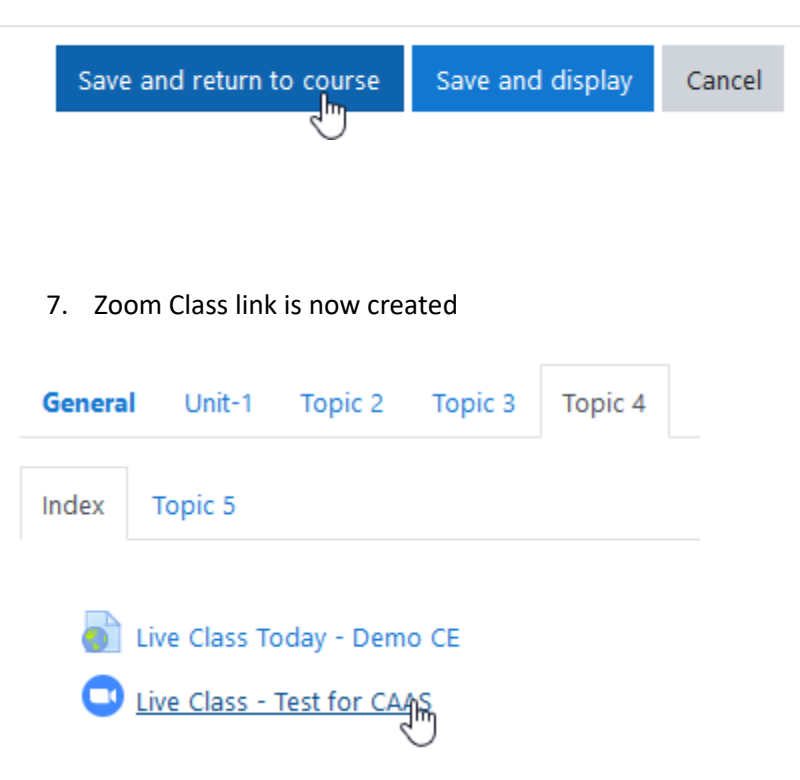

8. Select Choose Application to Launch Zoom

| 📮 Launch Meeting - Zoom 🛛 🗙 🕂             |                                                                                                    |
|-------------------------------------------|----------------------------------------------------------------------------------------------------|
| D 🔒 https://zoom.us/s/91414607444#success |                                                                                                    |
| 9) Moodle 3.8 Com 🎢 Dashboard             |                                                                                                    |
|                                           | Allow this site to open the zoommtg link?   You'll need to choose an application.   Always allow https://zoom.us to open zoommtg links   Choose Application   S |

9. Sign into Zoom with your DU email and Zoom Account password

|                    |         |    | _ |                       |
|--------------------|---------|----|---|-----------------------|
| mhankins@du.edu.om |         |    | ٩ | Sign In with SSO      |
| *****              | Forgot? | or | G | Sign In with Google   |
| Keep me signed in  | Sign In |    | f | Sign In with Facebook |

#### 10. Select the Meeting Created and Click on Start

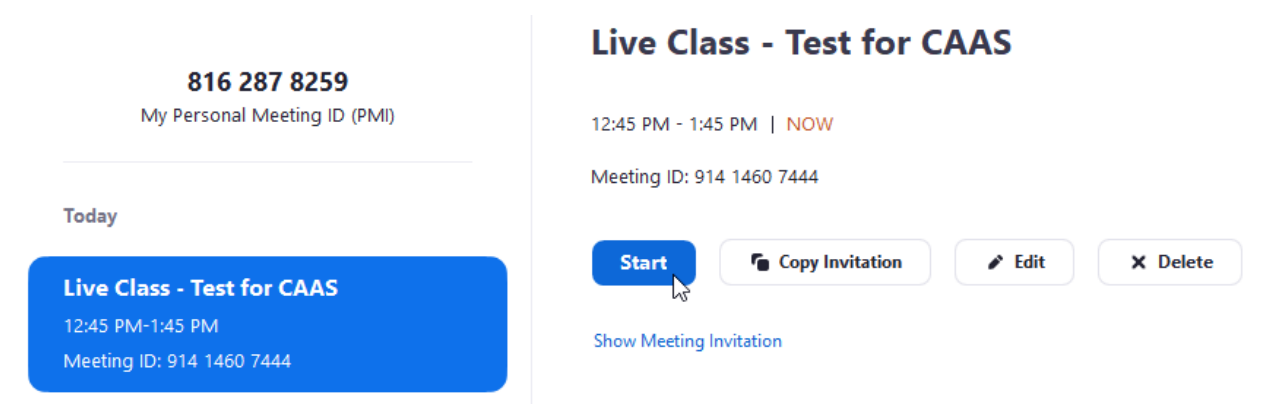